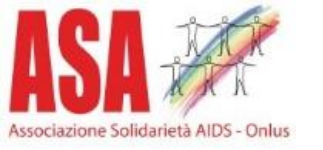

## Vaccino MonkeyPox

Procedura per regione Lombardia

01/09/2022

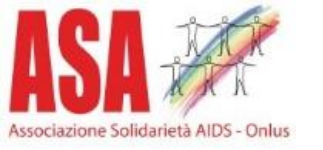

## ATTENZIONE

Data la scarsità attuale di dosi di vaccino, vi preghiamo di prenotarvi e di presentarvi effettivamente alla prenotazione.

Ogni prenotazione disattesa spreca una dose che in questo momento può fare la differenza per qualcuno.

PENSATECI BENE ED IN CASO COMUNICATE TEMPESTIVAMENTE L'IMPOSSIBILITA' DI PRESENTARVI ALL'APPUNTAMENTO PRESO.

## ASSA ASSOCIATION SOLICIAN ALDS - DONLOS

# Navigare sul sito: <u>https://prenotasalute.regione.lombardia.it/prenotaonline/</u>

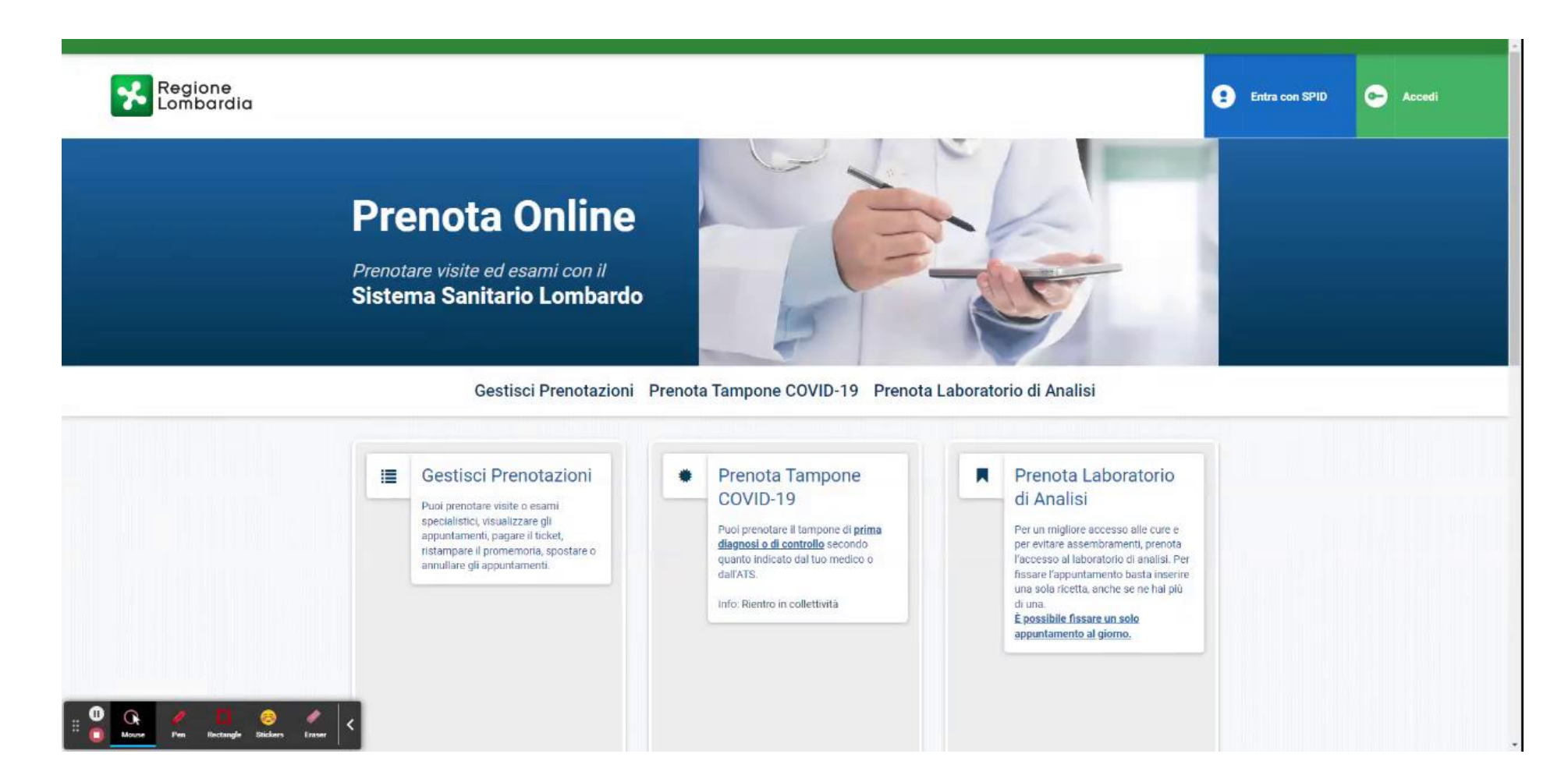

### Selezionare il box con la dicitura Prenota il Vaccino anti vaiolo delle scimmie e premere sul pulsante PRENOTA

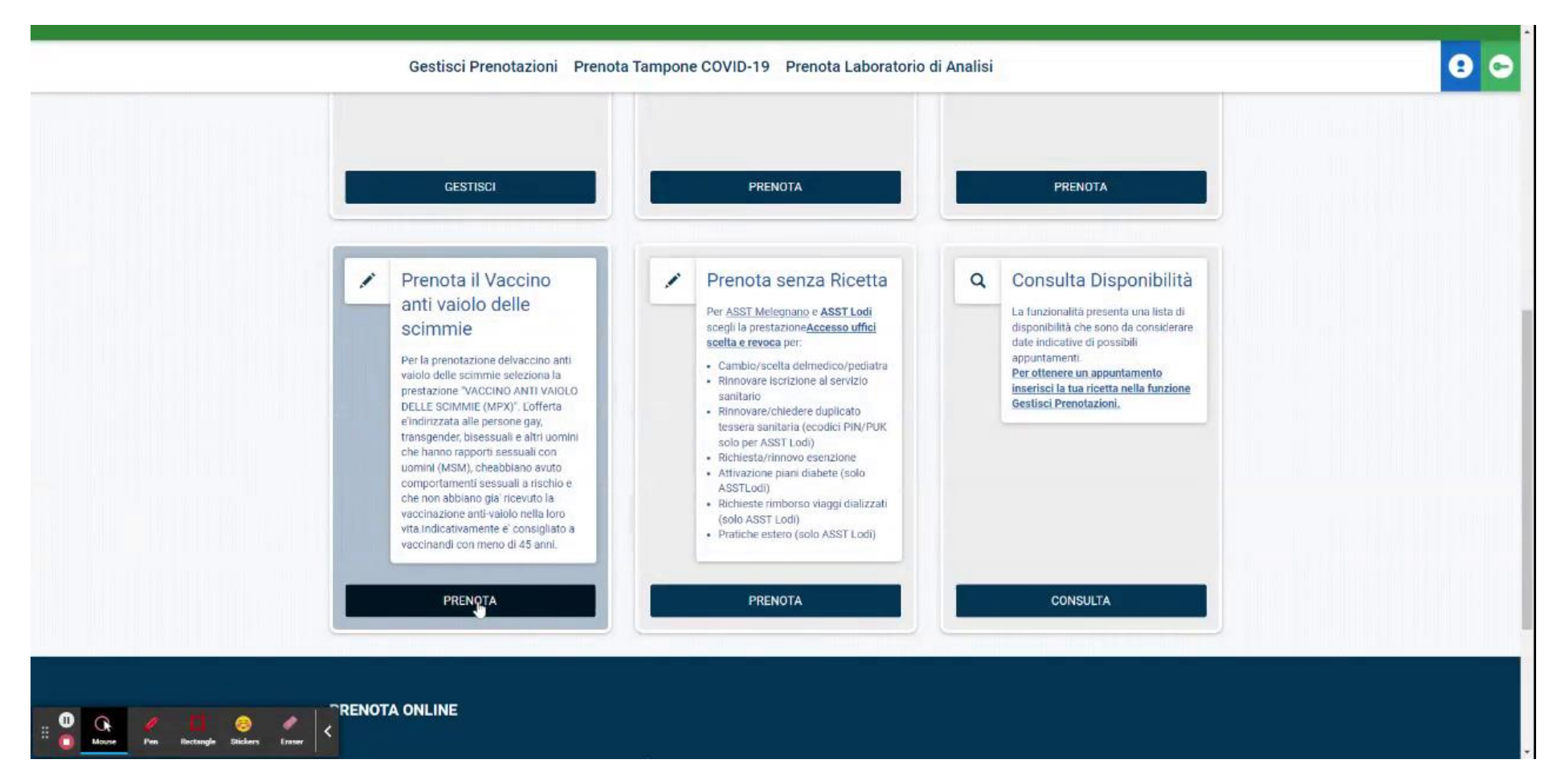

#### Selezionare la prestazione d'interesse Vaccino anti vaiolo delle scimmie (MPX) e premere sul pulsante COMPLETA

| 🔒 Gestis                                 | ci Prenotazioni Prenota Tampone COVID-19 Prenota Laboratorio di Analisi                                                                                                    | 90 |
|------------------------------------------|----------------------------------------------------------------------------------------------------|----|
| ▲ Gestis                                 | ci Prenotazioni Prenota Tampone COVID-19 Prenota Laboratorio di Analisi           Prenota senza Ricetta           Per prenotare appuntamenti che non necessitano di ricetta (solo per alcume prestazione).           Seleziona una prestazione dalla lista e procedi con la prenotazione.           Se non è presente nella lista puoi ricercarla cliccando su seleziona altre prestazioni.           * l' campi con fasterisco sono obbligatori.                                                                                                    |    |
|                                          | Prestazione di Interesse *  ACCINO ANTI VAIOLO DELLE SCIMMIE (MPX)  Per la prenotazione deivaccino anti vaiolo delle scimmie seleziona la prestazione 'VACCINO ANTI VAIOLO DELLE SCIMMIE (MPX)'. L'Offerta e'inditzata alle persone gay. Itransgender, bisessuali e atrit uomini che hanno rapporti sessuali on uomini (MSM), cheabbiano avuto comportamenti sessuali a rischio e che non abbiano gia' ricevuto la vaccinazione anti-vaiolo nella loro vita.Indicativamente e' consigliato a vaccinandi con meno di 45 anni.  ACCESSO UFFICI SCELTA E REVOCA Per ASST Melegnano e |    |
| III O Moore Pm Rictangie Stickers Fraser | ASST Lodi<br>scegli la prestazione<br>Accesso uffici scelta e revoca<br>per:<br>• Cambio/scelta delmedico/pediatra<br>• Rinnovare locrizione al servizio sanitario<br>• Rinnovare/chiedere duplicato tessera sanitaria (ecodici PIN/PUK<br>solo per ASST Lodi)<br>• Richiestar/rinnovo esenzione<br>• Attivazione siazi dibeto (celo 4551 adi)                                                                                                    |    |

## ASSA

#### Inserire i dati della tessera sanitaria Codice fiscale e Ultime cinque cifre della tessera sanitaria e premere sul pulsante CONFERMA

| Prenota Online                                                 |                                                         |
|----------------------------------------------------------------|---------------------------------------------------------|
| Prenotare visite ed esami con il<br>Sistema Sanitario Lombardo |                                                         |
| Gestisci Prenotazioni                                          | Prenota Tampone COVID-19 Prenota Laboratorio di Analisi |

Controllare i dati di recapito, ed in caso aggiornarli. Selezionare la provincia d'interesse dal menu a discesa. Cliccare per presa visione informativa e privacy. Premere sul pulsante CONFERMA

| Prestazione/i VACCINO ANTI VAIOLO DELLE SCIMMIE (MPX) |          |
|-------------------------------------------------------|----------|
| O Dove                                                |          |
| Provincia * A partire da *                            |          |
| MILANO CITTA:                                         | iii      |
| Recapiti di contatto       Telefono *       Email     |          |
|                                                       |          |
| - roamproon rasiensed sono obbilgaton.                | CONFERMA |

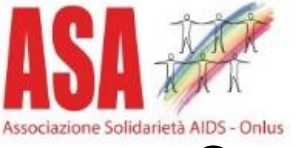

#### Cercare una disponibilità secondo proprie esigenze. Premere sul pulsante VERIFICA E CONFERMA

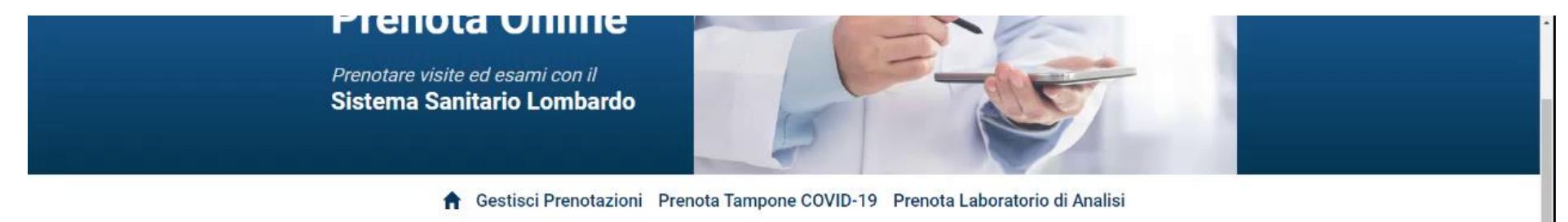

|                            |                                                                                                    | Prestaz                                                                                                    | ione/i           |                    |                       | O Dov                          | e in the second second se | 🛗 Quando                                       |                       |
|----------------------------|----------------------------------------------------------------------------------------------------|----------------------------------------------------------------------------------------------------|------------------|--------------------|-----------------------|--------------------------------|----------------------------------------------------------------------------------------------------|------------------------------------------------|-----------------------|
|                            |                                                                                                    | VACCIN<br>SCIMMI                                                                                                    | O ANTI<br>E (MPX | VAIOLO<br>()       | DELLE                 | Pro                            | ANO CITTA                                                                                                    | A partire da<br>01/09/2022                     |                       |
|                            |                                                                                                    |                                                                                                    |                  |                    |                       |                                |                                                                                                    |                                                | MODIFICA RICERCA      |
|                            | Filtra                                                                                                    | risult                                                                                                    | tati             |                    |                       |                                | Trovate 30 disp                                                                                                    | onibintà (30/30)                               |                       |
|                            | Prestazione/i<br>VACCINO ANTI VAIOLO DELLE<br>SCIMMIE (MPX)           Filtra risultati           Filtra per<br><ul> <li>Data</li> <li></li></ul> | ORDINA PER:                                                                                                    |                  |                    |                       | ienda [] Sede [] Data e ora [] |                                                                                                    |                                                |                       |
|                            |                                                                                                    | >                                                                                                    | DATA E ORA       | 08/09/2022 - 10:05 | S VERIFICA E CONFERMA |                                |                                                                                                    |                                                |                       |
|                            | <b>lun</b><br>29                                                                                                    | ✓ Data         SETTEMBRE 2022           fun         mar         glo         yen         sab           29         30         31         01         02         03 | b dom<br>3 04    | COMUNE             | MILANO                | E RICERCA ALTRE DATE           |                                                                                                    |                                                |                       |
|                            | 05                                                                                                    | 06                                                                                                    | 07               | 08                 | 09 1                  | 0 11                           | PRESENTARSI IN                                                                                                    | A.U. L. SACCU                                  | O RICERCA ALTRI ORARI |
|                            | 12                                                                                                    | 13                                                                                                    | 14               | 15                 | 16 1                  | 7 18                           |                                                                                                    |                                                |                       |
|                            | 19                                                                                                    | 20                                                                                                    | 21               | 22                 | 23 2                  | 4 25                           | DITI CADA                                                                                                    | 0010010000 15.45                               |                       |
|                            | 26                                                                                                    | 27                                                                                                    | 28               | 29                 | 30 0                  | 02                             | AZIENDA                                                                                                    | 08/09/2022 - 15:45<br>ASST SANTI PAOLO E CARLO | 🔁 VERIFICA E CONFERMA |
| III Q / III Sickers Eraser | < 03                                                                                                    | 04                                                                                                    | 05               | 06                 | 07 0                  | 8 09                           |                                                                                                    |                                                | RICERCA ALTRE DATE    |

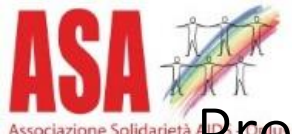

#### Prendere bene visione di eventuali note, controllare data e orario selezionati. Cliccare CONFERMO LETTURA e premere sul tasto CONFERMA

8 ft Vuoi confermare l'appuntamento? 12 13 O Segnaliamo che secondo la normativa regionale, per non incorrere nel pagamento del costo del ticket, le 19 20 disdette delle prenotazioni devono essere effettuate con almeno 3 giorni lavorativi di anticipo. 26 27 O Questa struttura è integrata direttamente alla Rete Regionale di Prenotazione. Verifica attentamente i dati e le eventuali note di preparazione prima di confermare l'appuntamento. RI ORARI Cliccando CONFERMA fisserai subito l'appuntamento. > 3 Aziende > 3 Sedi in zo Appuntamento ~ Ambulator DATA E ORA 16/09/2022 -Sono gli an particolari AZIENDA ASST SANTI PAOLO E CARLO **PRESENTARSI IN** OSP. SAN PAOLO VIA A. DI RUDINI di erogazio VIA A. DI RUDINI 8, MILANO (MI) prenotazio I ORARI PRESTAZIONE VACCINO ANTI VAIOLO DELLE SCIMMIE (MPX) ESCLUDI A Note operatore / Altre note e note agenda NFERMA \* La stellina i RE DATE RIORARI Presa visione **CONFERMO LETTURA** RE DATE CONFERMA CHIUDI RIORARI

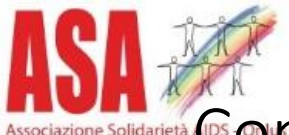

Confermata la prenotazione, premere sul tasto SCARICA PDF e conservare / stampare la ricevuta, che viene inoltrata anche all'indirizzo email fornito in precedenza.

| 1                                                                                          | Gestisci Prenotazioni Prenota Tampone COVID-19 Prenota Laboratorio di Analisi                                                                                         |  |
|--------------------------------------------------------------------------------------------|----------------------------------------------------------------------------------------------------|--|
| ✓ Prenotazione                                                                             | fettuata con successo. Di seguito ti riportiamo i dati di riepilogo.<br>Ti piace la nostra WebApp? Lasciaci la tua opinione<br>selezionando una delle faccine. Grazie |  |
| Appuntamento p<br>Codice prenota<br>DATA E ORA<br>PRESTAZIONE<br>AZIENDA<br>PRESENTARSI IN | enotato IDNE I6/09/2022 - 1 VACCINO ANTI VAIOLO DELLE SCIMMIE (MPX) ASST SANTI PAOLO E CARLO OSP SAN PAOLO VIA A, DI RUDINI VIA A DI RUDINI A MILANO (MI)             |  |
|                                                                                            | VIA A. DI RUDINI 8, MILANO (MI)                                                                                                    |  |

RICORDASI DI ANNULLARE LA PRENOTAZIONE PER TEMPO QUALORA NON FOSSE POSSIBILE PRESENTARSI ALL'APPUNTAMENTO PRESO !!!!